## WELCOME!

STEP 3

## How to SCHEDULE INSPECTIONS using your computer\*

#### GO TO: BuildingPermits.Oregon.gov

You do **not** have to log in or create an account in ePermitting to schedule inspections.

**STEP 1** Hover your mouse over the large green Schedule box at the top of the website. Then click on the Building Inspection link. You can also navigate mid-way down the webpage and click on the link "Schedule Inspection" under the type of inspection you want.

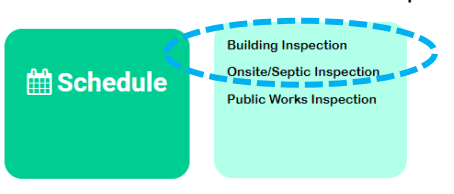

**STEP 2** Under General Search enter either the Permit/Application # <u>or</u> the Street # and Street Name and hit SEARCH. (Do not enter both.)

| Start Date:        |          |         | ?      | End Date:      |           |  |
|--------------------|----------|---------|--------|----------------|-----------|--|
| þ3/25/2018         |          |         |        | 03/24/2020     |           |  |
| Permit/Application | on #: 🕐  |         |        |                |           |  |
|                    |          |         |        |                |           |  |
| Street #:          | Street N | lame:   | ?      | Unit Type: (?) | Unit #: 🕐 |  |
| 1131 To            | dog      |         |        | Select 🔻       |           |  |
| City:              |          | Zip:    |        | Parcel #:      |           |  |
|                    |          |         |        |                |           |  |
|                    |          |         |        |                |           |  |
| Search >:          | >        |         |        |                |           |  |
|                    |          |         |        |                |           |  |
| Click on the       | e SCHE   | DULE AN | I INSP | ECTION link    | ζ.        |  |
| In an a allar      | 26       |         |        |                |           |  |

'Scheduled'.

Upcoming (1) Schedule an Inspection

# You can also SCHEDULE INSPECTIONS by adding an Oregon ePermitting App to your smart phone. For more info:

https://www.oregon.gov/bcd/epermitting/app/Pages/index.aspx

If you see an inspection that has been attached to your record/permit, click on the Actions link next to the inspection type you are scheduling then click Schedule.

### Upcoming (1) Schedule an Inspection Click the link above to schedule or request one. TBD at TBD Pending 4999 Final Electrical Inspector: unassigned

STEP 4Select the type of inspection you are scheduling from the available inspection types,<br/>then click CONTINUE. The inspection types that will be available will differ based on the<br/>type of permit. You can only schedule one inspection type at a time.

## Schedule an Inspection

#### Available Inspection Types (22)

- 4999 Final Electrical (required)
- 4500 Rough Electrical (required)
- O 4000 Temporary Power Service (required)
- O 4110 Grounding/Bonding (required)
- 4120 UFER Ground (required)
- O 4140 Underground Electric (required)
- O 4150 Under lab Electric (required)
- 4155 Floor Heating (required)
- O 4200 Reconnect Service (required)
- 4220 Electrical Service (required)

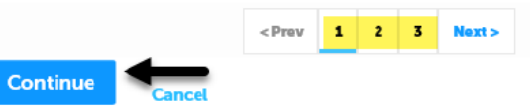

**STEP 5** Next, select an appointment date by A) clicking a day on the calendar, B) clicking on All Day, and then C) clicking CONTINUE.

#### Schedule an Inspection

| Mar 2020 |    |             | Apr 2020 |    |    |    |    |    | May 2020 |    |    |    |    |    |    |    |    |    |    |    |
|----------|----|-------------|----------|----|----|----|----|----|----------|----|----|----|----|----|----|----|----|----|----|----|
| Su       | Мо | Tu          | We       | Th | Fr | Sa | Su | Мо | Tu       | We | Th | Fr | Sa | Su | Мо | Tu | We | Th | Fr | Sa |
| 1        | 2  | 3           | 4        | 5  | б  | 7  |    |    |          | 1  | 2  | 3  | 4  |    |    |    |    |    | 1  | 2  |
| 8        | 9  | 10          | 11       | 12 | 13 | 14 | 5  | 6  | 7        | 8  | 9  | 10 | 11 | 3  | 4  | 5  | 6  | 7  | 8  | 9  |
| 15       | 10 | 1/          | 18       | 19 | 20 |    | 12 | 13 | 14       | 15 | 16 | 17 | 18 | 10 | 11 | 12 | 13 | 14 | 15 | 16 |
| 22       | 23 | 24          | 25       | 26 | 27 | 28 | 19 | 20 | 21       | 22 | 23 | 24 | 25 | 17 | 18 | 19 | 20 | 21 | 22 | 23 |
| 29       | 30 | <b>61</b> ( |          |    | -  |    | 26 | 27 | 28       | 29 | 30 |    |    | 24 | 25 | 26 | 27 | 28 | 29 | 30 |
|          |    |             |          |    |    |    |    |    |          |    |    |    |    | 31 |    |    |    |    |    |    |
| « Pre    | v  |             |          |    |    |    |    |    |          |    |    |    |    |    |    |    |    |    |    | Ne |

STEP 6Verify that the Location and Contact information is correct. If not, click on the Change<br/>Contact link and enter the First Name, Last Name and Phone number and click SUBMIT.<br/>Then Click CONTINUE.

#### Schedule an Inspection

| Location and Contact                                                          |                                      |                                         |
|-------------------------------------------------------------------------------|--------------------------------------|-----------------------------------------|
| Verify whether the location                                                   | and contact person f                 | or the selected inspection are correct. |
| Location<br>1131 NW DOGWOOD AVE<br>REDMOND OR 97756                           |                                      |                                         |
| <b>Contact</b><br>Melissa Snell                                               |                                      |                                         |
| Change Contact 🗸                                                              |                                      |                                         |
| ⊖ Select an existing co                                                       | ontact                               |                                         |
| Melissa Snell                                                                 | -                                    |                                         |
| Specify another per * First Name Bob * Phone Number b03-111-1111 Submit Cance | son (for this inspect<br>Middle Name | ion only)<br>* Last Name<br>Smith       |
| Continue                                                                      | ack Cancel                           |                                         |

**STEP 7** Confirm your selection and details. To add any additional information and/or notes for your inspector, click on the **Include Additional Notes** link and type into the text box. If any of the information is incorrect, click on the Back or Cancel link, otherwise click FINISH.

NOTE: Additional Notes only show in in the back office to the inspector. If you need to change the comments you must reschedule the inspection to re-enter comments.

| Schedule an                                                                   | Inspection                                                                      |                                      |
|-------------------------------------------------------------------------------|---------------------------------------------------------------------------------|--------------------------------------|
| Confirm Your Select<br>Please confirm the de<br>subject to Inspector a        | tion<br>stalls below and click the Finish button to schedul<br>vailability.     | le the inspection. Requested time is |
| Inspection Type:<br>Date and Time:<br>Location:                               | 1050 Excavation<br>03/25/2020<br><b>1131 NW DOGWOOD AVE</b><br>REDMOND OR 97756 |                                      |
| Contact:                                                                      | Bob Smith 503111111                                                             |                                      |
| Optional Comments of                                                          | or Instructions for your Inspector:                                             |                                      |
| Gate code is 0123.                                                            |                                                                                 | ^                                    |
|                                                                               |                                                                                 | ~                                    |
| <mark>spell check</mark><br>(Please include an alte<br>provided in your appli | ernate phone number if different from the contac<br>ication.)                   | t information                        |
| Cancellation and Resch                                                        | edule Policy:                                                                   |                                      |
| Reschedule must be ma                                                         | ide before 07:00 AM.                                                            |                                      |

## **STEP 8** You have now successfully scheduled an inspection! To Cancel or Reschedule click on the Actions link.

#### Inspections

| Click <mark>here</mark> to view a list of the Oregon Standard Model Ins<br>Modelo Estándar de Oregon Códigos de inspección | pection Codes.                   |              |                          |
|----------------------------------------------------------------------------------------------------|----------------------------------|--------------|--------------------------|
| Once scheduled, the inspection will move to the end of the Scheduled'.                                                     | e list of Pending or Scheduled i | inspections. | and its status will char |
| Upcoming (1)                                                                                                    |                                  |              |                          |
| Schedule an Inspection                                                                                                    |                                  |              |                          |
| Click the link above to schedule or request one.                                                                           |                                  |              |                          |
| 03/25/2020 at TBD Scheduled 1050 Excavation                                                                                |                                  | Actions 🔻    |                          |
| Inspector: James Butler                                                                                                    |                                  |              | View Details             |
|                                                                                                    |                                  | $\square$    | Reschedule<br>Cancel     |
| Completed (1)                                                                                                    |                                  |              |                          |
| Information Only – 1                                                                                                    |                                  |              |                          |
| Information Only 1925 Consultation - Building (41397<br>Result by: James Butler on 10/23/2019 at 02:20 PM                  | (77)                             | View Deta    | ils                      |

NOTE: You can return to this screen after your inspection has been completed to view the status. Under the Completed inspections section click on View Details next to the inspection you are inquiring about.